## Чтобы начать работу в Личном кабинете, выполните следующие действия:

1. Обратитесь на абонентский участок ООО «ЕРИЦ» для заключения Соглашения о предоставлении доступа к сервису «Личный кабинет». При себе иметь паспорт, документы, подтверждающие право собственности или иные права на жилое помещение.

Для загрузки шаблона заявления выполните следующие действия:

1.1. Войдите на сайт ЕРИЦ по ссылке <u>http://www.eric-vo.ru/Page/Index</u>.

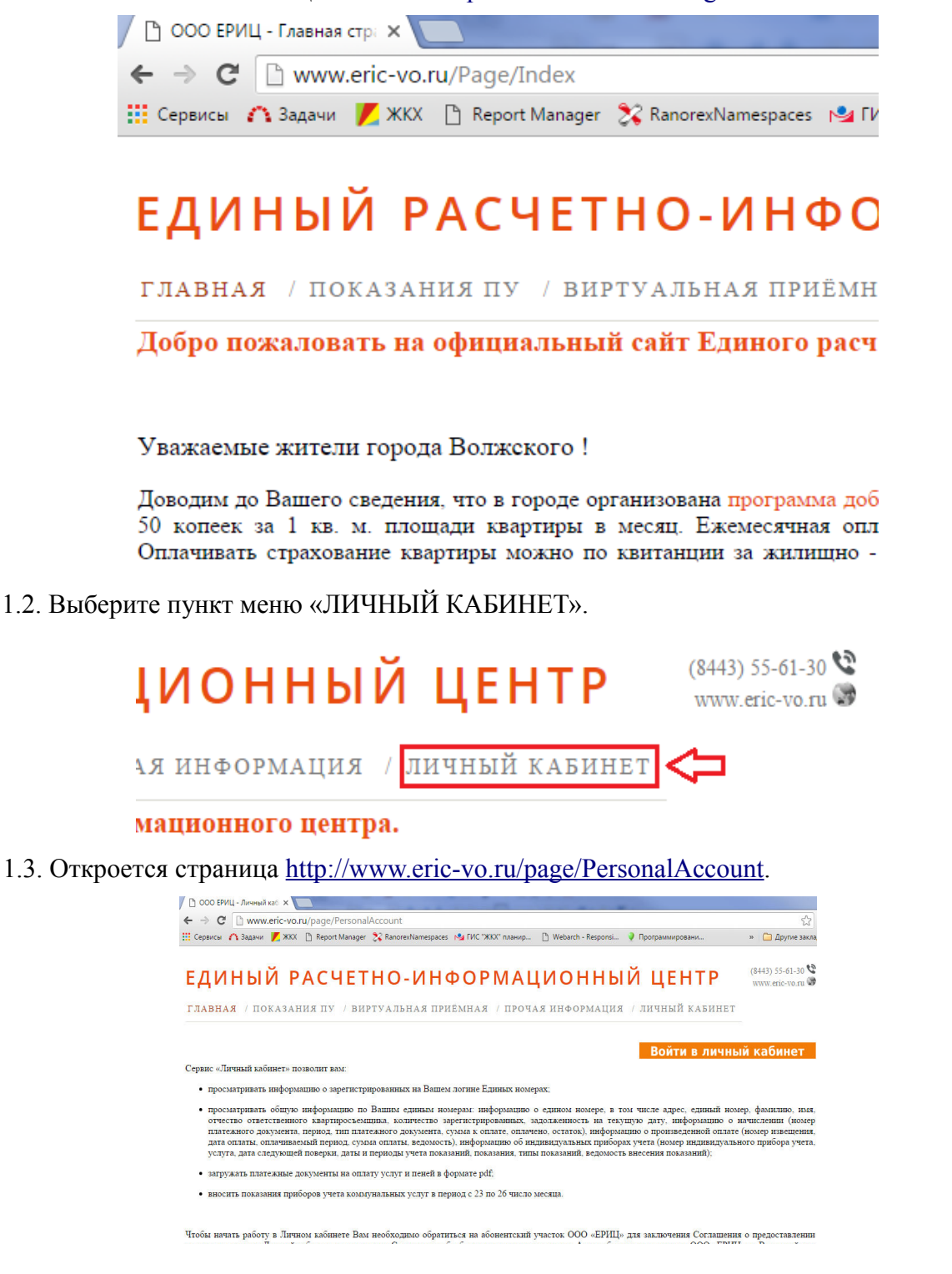

1.4. Нажмите ссылку Шаблон заявления на получение доступа к сервису "Личный кабинет", сохраните, заполните и распечатайте загруженный файл zayavlenie\_na\_dostup\_k\_Lichnomu\_kabinetu.doc.

После оформления документов оператор ООО «ЕРИЦ» внесет в базу данных информацию о вашем аккаунте (адрес электронной почты, ФИО, контактный телефон, соответствующий единый номер). Далее Вам необходимо зарегистрировать пароль Вашей учетной записи (аккаунта).

2. Зайдите на сайт ООО «ЕРИЦ» и перейдите на страницу <u>http://www.eric-vo.ru/Page/Index</u>, как было описано в пункте 1.2.

3. Нажмите кнопку «Войти в личный кабинет».

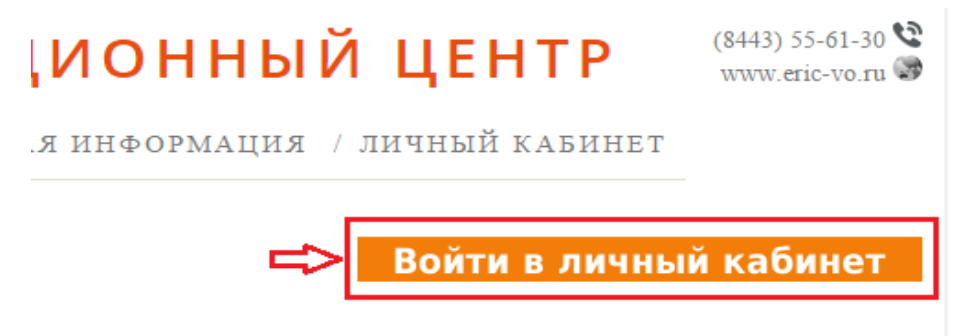

4. Откроется страница входа в личный кабинет <u>https://eric-vo.ru/personalaccount/User/LogOn?</u> <u>ReturnUrl=%2fPersonalAccount</u>. Нажмите ссылку «Восстановить/активировать пароль».

| Адрес элек | тронной почты |  |
|------------|---------------|--|
|            |               |  |
|            |               |  |
| Пароль     |               |  |
|            |               |  |
|            |               |  |
| Воити      | Запомнить     |  |

5. На открывшейся странице (<u>https://eric-vo.ru/personalaccount/User/RecoverPassword</u>) в текстовом окне введите адрес Вашей электронной почты, который Вы указали в заявлении на получение доступа к сервису «Личный документ», и нажмите кнопку «Отправить».

| Сменить/активировать<br>пароля.                                                                       | пароль в три простых этапа. Это обеспечит сохранность вашего                                                               |
|----------------------------------------------------------------------------------------------------|----------------------------------------------------------------------------------------------------|
| <ol> <li>Укажите ниже свой адр</li> <li>Мы вышлем Вам элект</li> <li>Используйте эту ссылк</li> </ol> | ес электронной почты.<br>ронное письмо с временной ссылкой.<br>у, чтобы ввести Ваш новый пароль на нашем защищенном сайте. |
| 1<br>2<br>2                                                                                           | Восстановление пароля<br>Укажите свой адрес электронной почты<br>Отправить                                                 |

6. Если Вы неправильно ввели адрес электронной почты или адрес Вашей электронной почты был некорректно внесен оператором в базу данных, будет выведено сообщение об ошибке.

| User@qmail.ru                                                                                                    |               |
|----------------------------------------------------------------------------------------------------|---------------|
| Вы не являетесь авторизованным<br>пользователем в Личном кабинете. Д<br>регистрации обратитесь в вычислите<br>центр ООО 'ЕРИЦ'. | іля<br>:льный |

Проверьте корректность ввода адреса электронной почты, исправьте ошибки и нажмите кнопку «Отправить». Если сообщение об ошибке повторяется, Вам необходимо обратиться в ООО «ЕРИЦ» для исправления адреса Вашей электронной почты, внесенного в базу данных оператором.

7. Если Адрес электронной почты был указан корректно, будет выведено сообщение об отправке письма на Вашу электронную почту.

Так выглядит сообщение об отправке письма.

На адрес электронной почты and the control of the addition @yandex.ru, с помощью которого зарегистрирована ваша учетная запись, отправлено сообщение. Оно содержит информацию о подтверждении нового пароля. Пожалуйста, измените пароль в течение 6 часов с момента получения этого сообщения.

## Так выглядит письмо с инструкцией по активации пароля.

| 🔲 🖻 🚺 ООО "ЕРИЦ"                                                                                     | Маркер пароля Вами направлен | запрос на восстановление/активацию парол | ія аккаунта і |
|----------------------------------------------------------------------------------------------------|------------------------------|------------------------------------------|---------------|
| Так выглядит текст письма.                                                                           |                              |                                          |               |
| Маркер пароля 🖻                                                                                      |                              |                                          |               |
| 000 "EPIILI" <postmastc< th=""><th>r@cric vo.ru&gt;</th><th>22 ב .ם 19:14</th><th></th></postmastc<> | r@cric vo.ru>                | 22 ב .ם 19:14                            |               |
| Кому                                                                                                 | index.ru                     |                                          |               |
| Перевести Создать правило С                                                                          | войства письма               | кратко 🔨                                 |               |

## Здравствуйте!

Вами направлен запрос на восстановление/активацию пароля аккаунта <u>интий «vandex.ru</u> для доступа к сервису «Личный кабинет» ООО 'ЕРИЦ'

Для входа в свой аккаунт перейдите по ссылке и пройдите аутентификацию, введя логин (адрес электронной почты), новый пароль и подтверждение пароля. Ссылка действует в течение 6 часов после получения. По прошествии указанного времени ссылка станет недействительной. Для получения новой ссылки Вам необходимо будет повторно выполнить восстановление/активирование пароля на странице «Вход в личный кабинст».

ВНИМАНИЕ! Это письмо было автоматически отправлено с сервера. Пожалуйста, не отвечайте на него.

Приятной работы!

С уважением, команда ООО 'ЕРИЦ'! 8. Внимание: закончить активацию пароля необходимо в течение 6 часов, как указано в письме.

Нажмите на ссылку, указанную в письме.

Здравствуйте!

Вами направлен запрос на восстановление/активацию пароля аккаунта <u>состойноваление/aktrue для</u> доступа к сервису «Личный кабинет» ООО 'ЕРИЦ'.

Для входа в свой аккаунт перейдите по<u>ссылке</u>и пройдите аутентификацию, введя логин (адрес электронной почты), новый пароль и подтверждение пароля. Ссылка действует в течение 6 часов после

9. На открывшейся странице введите пароль для сервиса «Личный кабинет», подтверждение пароля и нажмите кнопку «Сменить пароль и войти».

| Регистрация | нового пароля           |
|-------------|-------------------------|
| Эл. почта   | errolender og sinder ru |
| 1           | оль                     |
| ⇔           |                         |
| 2 Подтверди | те новый пароль         |
| ⇒           |                         |
| Сменить г   | ароль и войти Отмена    |
|             |                         |

10. Система сохранит Ваш пароль, и будет осуществлен вход в сервис «Личный кабинет» с указанным паролем.

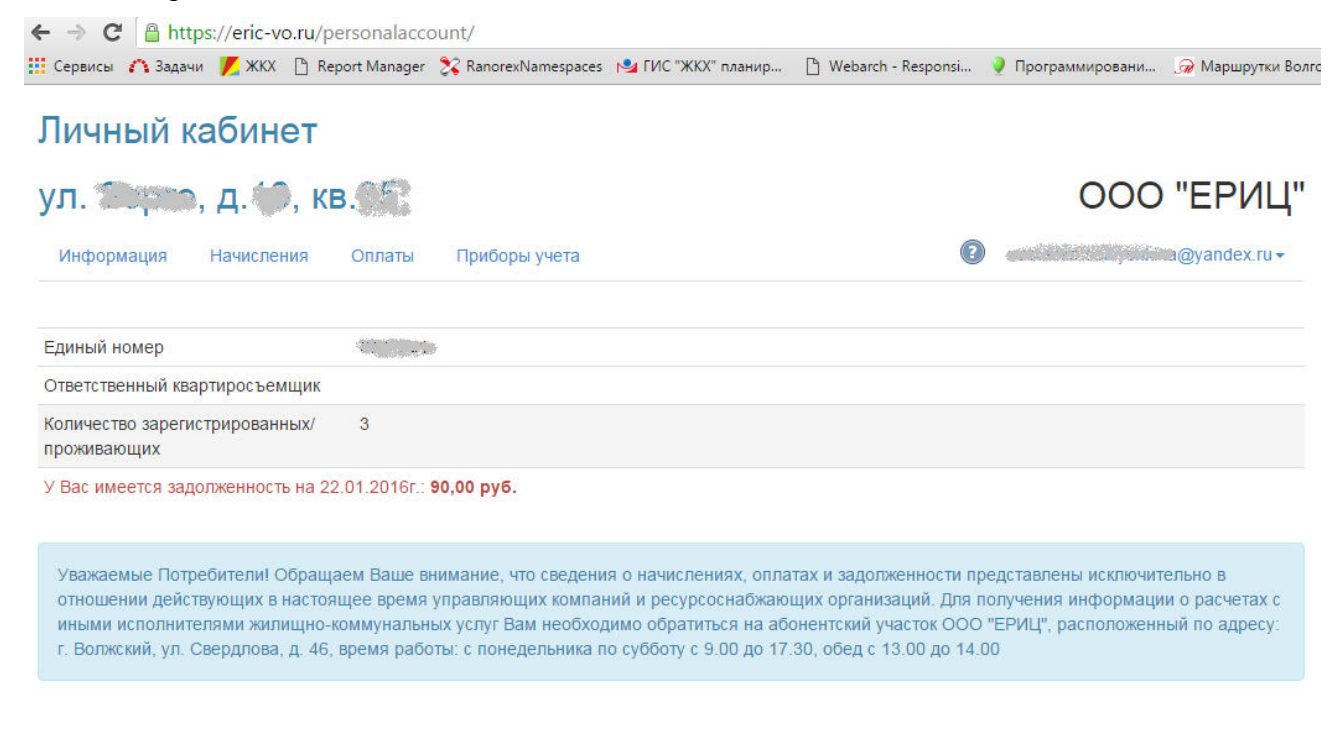

11. Вы можете воспользоваться пунктами меню «Информация», «Начисления», «Оплаты», «Приборы учета» для просмотра соответствующей информации.

При нажатии на ссылку с указанием адреса Вашей электронной почты откроется меню с пунктами «Сменить пароль» и «Выйти».

Для получения справочной информации о работе с сервисом «Личный кабинет» нажмите кнопку с изображением вопросительного знака в кружке.

## Личный кабинет

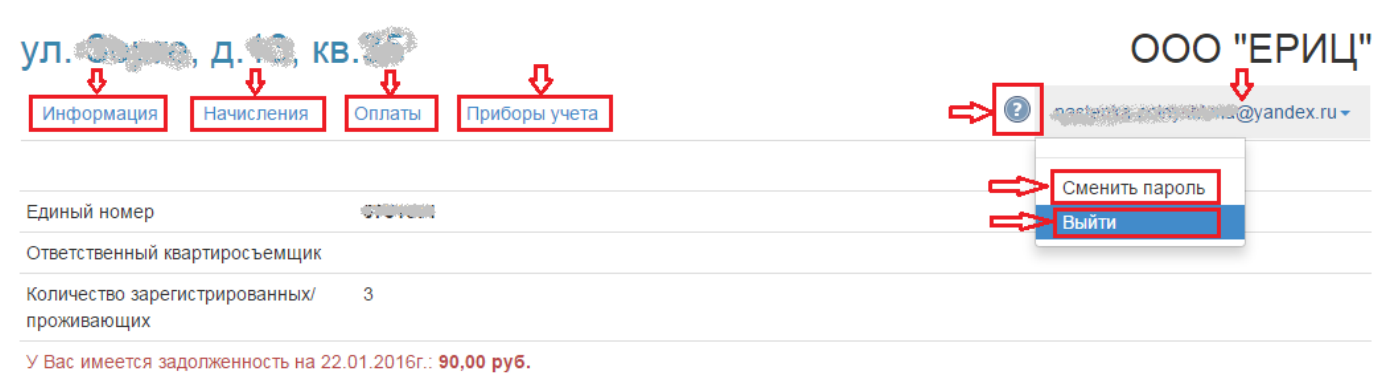

Уважаемые Потребители! Обращаем Ваше внимание, что сведения о начислениях, оплатах и задолженности представлены исключительно в отношении действующих в настоящее время управляющих компаний и ресурсоснабжающих организаций. Для получения информации о расчетах с иными исполнителями жилищно-коммунальных услуг Вам необходимо обратиться на абонентский участок ООО "ЕРИЦ", расположенный по адресу: г. Волжский, ул. Свердлова, д. 46, время работы: с понедельника по субботу с 9.00 до 17.30, обед с 13.00 до 14.00

Так выглядит справочное руководство по работе с сервисом «Личный кабинет».

| Справочное руководст       | во по web-ceрвису Личный кабинет                                                         |                                               |   |
|----------------------------|------------------------------------------------------------------------------------------|-----------------------------------------------|---|
| Содержание Поиск           | О сервисе                                                                                | Наверх Следующа                               | я |
|                            | Web-сервис "Личный кабинет" позволит Вам:                                                |                                               |   |
| Осервисе                   | <ul> <li>просмотреть общую информацию по елиным но</li> </ul>                            | омерам на странице Информация:                |   |
| 👏 Часто задаваемые вопросы | <ul> <li>просмотреть информацию о платежных докуме</li> </ul>                            | нтах за последние три года, загрузить         |   |
|                            | платежные документы в формате *.pdf на стран                                             | ице <u>Начисления</u> ;                       |   |
|                            | <ul> <li>просмотреть информацию о произведенной опл</li> </ul>                           | ате на странице <u>Оплаты;</u>                |   |
|                            | <ul> <li>просмотреть информацию об индивидуальных и<br/><u>Приборы учета</u>.</li> </ul> | приборах учета и внести показания на странице |   |
|                            | Личный кабинет                                                                           |                                               |   |
|                            | ул. Пушкина, д.1, кв.1                                                                   | 000 "ВЦ"                                      |   |
|                            | Информация Начисления Оплаты Приборы учета                                               | nik@mail.ru ↓                                 |   |
|                            | Единый номер                                                                             | 1111111                                       |   |
|                            | Ответственный квартиросъемщик                                                            | Иванов Иван Иванович                          |   |
|                            | W                                                                                        | 9                                             |   |
|                            |                                                                                          |                                               |   |
|                            |                                                                                          | Закр                                          | ы |